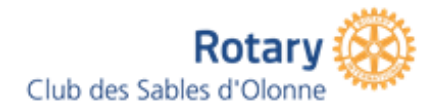

# Présentation de ZOOM

Application pour les visioconférences

RC Les Sables d'Olonne le 10 novembre 2020

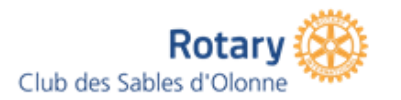

### Présentation de ZOOM

### Références utiles

- Lien vers l'application pour son installation
- Lien vers le guide d'utilisation de ZOOM

### Sommaire de cette présentation

- Qu'est-ce que ZOOM?
- Caractéristiques de l'application version gratuite / version payante
- Présentation des commandes et paramètres

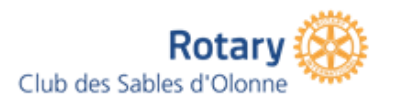

### Qu'est-ce que ZOOM

- Une application de mise en relation de plusieurs personnes via Internet
- Capacité audio et vidéo
- Sur PC ou smartphone ou tablette
- Possibilité de partage de documents en direct
- Enregistrement possible pour revoir en différé
- Diverses options comme le sondage en direct

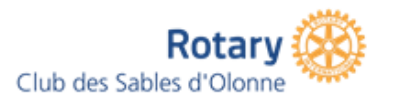

•

# Caractéristiques de l'application version gratuite / version payante

#### Version gratuite Version pro Jusqu'à 100 participants Jusqu'à 100 participants Communication audio / vidéo / chat Communication audio / vidéo / chat Partage d'écran et annotations multi-utilisateurs Partage d'écran et annotations multi-utilisateurs Durée de session Durée de session illimitée Illimitée pour 2 participants Enregistrement • 40 minutes à partir de 3 participants Local • • Enregistrement local de session Stockage de 1Go sur le Cloud • Gestion des utilisateurs • Attribution de rôles pendant la session • • Ajout / retrait de permissions

 Numéro personnel de réunion (pour garder le même lien d'accès d'une session à l'autre)

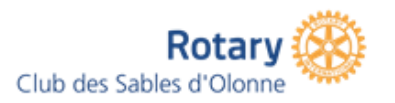

### Présentation des fonctionnalités

### Rejoindre une salle

- À partir d'un lien transmis
- Par l'application installée sur pc, smartphone ou tablette (avoir créé un compte avec identifiant / mot de passe)

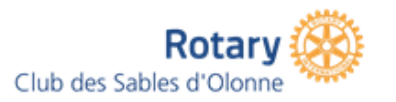

### Présentation des fonctionnalités

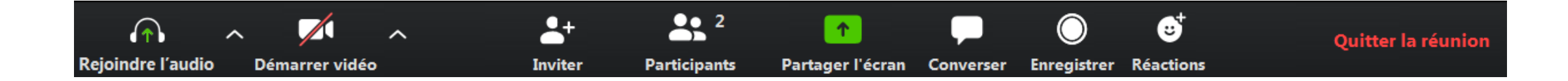

De gauche à droite, on retrouve des boutons pour les fonctionnalités de :

- activation et réglage de l'audio
- activation et réglage de la vidéo
- envoi de mail d'invitation à la réunion
- listing et gestion des participants
- partage d'écran et tableau blanc
- chat de messagerie
- enregistrement vidéo de la séance (si l'animateur vous a activé cette permission)
- affichage d'icônes de réaction (applaudissement et pouce levé)
- quitter la réunion

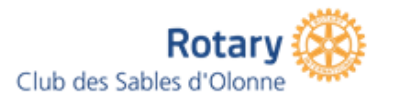

### Présentation des fonctionnalités L'audio

#### **Rejoindre l'audio par l'ordinateur** (le logiciel utilisera le matériel audio par défaut de votre ordinateur)

#### • <u>Les paramètres audio</u>

- Option de choix automatique à l'audio par l'ordinateur (évite d'avoir la fenêtre de choix à chaque fois)
- Option de désactivation du micro à l'entrée dans une réunion (pour ne pas "polluer" la discussion en arrivant)
- Option d'activation temporaire du micro avec la touche Espace (permet de garder son micro désactivé pour ne pas déranger les autres, mais il est réactivé lorsque vous maintenez la touche Espace enfoncée).

#### Rejoindre par le téléphone

- Les paramètres téléphoniques
  - Sélecteur de pays (France = 33)
  - Numéros de téléphone correspondant au pays sélectionné
  - Identifiant de la salle
  - Votre numéro de participant

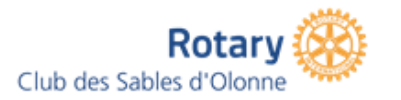

### Présentation des fonctionnalités La vidéo

En général il suffit de cliquer sur le bouton de **caméra** pour activer votre Webcam

#### Paramètres vidéo

- Sélectionner la caméra (si vous en avez plusieurs)
- Passer en qualité HD
- Passer la vidéo en mode miroir
- Afficher ou non le nom des participants sur leur vidéo
- Choisir de ne pas activer la caméra au démarrage d'une réunion

#### Choix du mode d'affichage de la caméra

Zoom propose 2 modes d'affichage des caméras :

- Galerie : affiche toutes les caméras avec une dimension identique
- Intervenant : met en avant la personne qui est en train de parler (On peut changer de mode en cliquant sur le bouton en haut à droite de l'interface Affichage galerie ou Affichage intervenant)

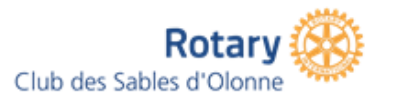

# Présentation des fonctionnalités Le partage d'écran

#### Pour activer le partage

- cliquer sur le bouton Partager l'écran.
- choisir le type de contenu à partager
- cliquer sur le bouton Partager

#### Différents types de partage

- Écran complet
- Fenêtre d'un logiciel (ex: PowerPoint)
- Tableau blanc

#### Annotations

• plusieurs personnes peuvent écrire en même temps sur le même écran

| Initiateur du partage                                                                                              | Autres participants                                                                                                    |
|----------------------------------------------------------------------------------------------------|----------------------------------------------------------------------------------------------------|
| <ul> <li>Annotation visible en direct pendant l'édition</li> <li>Peut afficher le nom du créateur d'une</li> </ul> | Annotation visible aux autres uniquement à la fin<br>de l'édition                                                                                         |
| <ul> <li>annotation en la survolant</li> <li>Peut modifier / supprimer toutes les annotations</li> </ul>           | <ul> <li>Ne voit le nom d'un créateur d'une annotation<br/>que si l'initiateur la survole</li> <li>Ne peut effacer que ses propres annotations</li> </ul> |

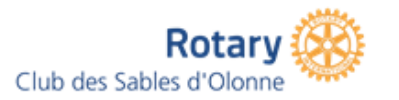

# Présentation des fonctionnalités Les sondages

Zoom permet de créer des sondages en direct pendant une réunion (Il faut un compte et une formule payante)

- Questions à choix unique ou choix multiples
- Possibilité de télécharger un rapport de sondage après la réunion
- Les sondages peuvent être organisés de manière anonyme (scrutin secret)

#### Activation des sondages

- Pour tous les membres de l'organisation
- Pour tous les membres d'un groupe spécifique
- Les sondages sont attachés à une réunion (donc programmer la réunion et les sondages associés)
- La réunion doit être active pour lancer les sondages

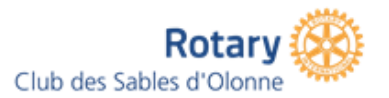

### Présentation de ZOOM

Vos questions